Lab Exercises

Fariz Darari, Werner Nutt

# 2. Handling RDF in Java: The Jena Framework

The goals of this lab are to:

- 1. Set up Jena in Eclipse
- 2. Create and manipulate RDF graphs
- 3. Build a SPARQL endpoint using Jena Fuseki
- 4. Query RDF graphs.

### **1.1** Set Up Jena in Eclipse

Apache Jena (or Jena in short) is a free and open source Java framework for building Semantic Web and Linked Data applications. The framework is composed of different APIs interacting together to process RDF data.<sup>1</sup>

There are two ways to set up Jena in Eclipse: first, by including manually the Jena JAR library and its JAR dependencies into the project's build path;<sup>2</sup> and second, by using Apache Maven, a tool to help Java projects manage their dependencies on library code, to declare a dependency on the core of Jena in your project's pom.xml file so that you will get automatically the consistent set of library files that Jena depends on.<sup>3</sup>

Create a simple program to load the following triple into an object of the Model class of Jena to test your set-up:

```
<http://example.org/resource/$student-name$>
<http://example.org/property/said> "Hello World!"@en .
```

where you replace \$student-name\$ with a name of your choice.

## **1.2** Create and Manipulate RDF Graphs

For Lab 1 we assumed that you are given a project by the City of Bolzano to develop a Semantic Web backend for tourism and a Semantic Web application on top of it. The Semantic Web backend would include an RDF triple store, a SPARQL query server and an OWL reasoner engine.

In Lab 1, you already modeled tourism information in RDF, creating a data set about hotels, attractions, restaurants, etc.

<sup>&</sup>lt;sup>1</sup>https://jena.apache.org/

<sup>&</sup>lt;sup>2</sup>http://www.iandickinson.me.uk/articles/jena-eclipse-helloworld/

<sup>&</sup>lt;sup>3</sup>https://jena.apache.org/download/maven.html

Now, in this lab your task is to load such RDF data into Jena, manipulate it, and output it. To start, you need a file with tourism data in RDF, preferrably in Turtle notation. You can use either the file you created in Lab 1 or the RDF document about Hotel Laurin that you can download from http://bit.ly/lyGRmXk.

What you need to do in your code is the following:

- 1. Load your RDF file into an object of the Model class of Jena.
- 2. Write Jena code that adds the RDF description of another hotel in Bolzano.
- 3. Use Jena to generate Turtle and RDF/XML documents about your extended data set.

## 1.3 Build a SPARQL Endpoint using Jena Fuseki

Fuseki is a SPARQL server. It provides REST-style SPARQL HTTP Update, SPARQL Query and SPARQL Update using the SPARQL protocol over HTTP.<sup>4</sup>

From your exported tourism data, you are asked to set up a SPARQL endpoint for the data using Fuseki. One way to do it is by downloading a Fuseki server from the Fuseki site, and then running the server using the command form:<sup>5</sup>

fuseki-server --file=FILE /DatasetPathName

The command will create an empty, in-memory (non-persistent) dataset and then load FILE into it. Fuseki uses port 3030 as its default port. You can access Fuseki on your own computer at localhost: 3030.

### 1.4 Query RDF Graphs

Over your SPARQL endpoint, execute the following SPARQL queries and show the results:

- 1. Give all 4-star hotels
- 2. Give all hotels that facilitate free breakfast
- 3. Give the name and address of each hotel.

 $<sup>^4</sup> http://jena.apache.org/documentation/serving_data <math display="inline">^5 Make$  sure your Java version is  $\geq 1.7$